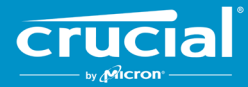

# Инструкции по обновлению встроенного ПО клиентских SSD Crucial<sup>®</sup> Обзор

С помощью этого руководства пользователь может выполнить обновление встроенного ПО клиентских SSD Crucial<sup>®</sup>, установленных в персональной вычислительной среде, называемой в этом документе хост-системой. Выполнить обновление можно двумя способами, которые описаны в этом руководстве в порядке увеличения сложности:

#### Способ 1. Обновление через Интернет с помощью приложения Storage Executive компании Crucial® (предпочтительный)

Когда запущено приложение Storage Executive, оно проверяет наличие обновлений встроенного ПО в Интернете и уведомляет пользователя, если обновление доступно. Пользователь может просмотреть список изменений встроенного ПО и запустить выполнение обновления в пользовательском интерфейсе Storage Executive.

#### Способ 2. Загрузочный образ ISO компании Crucial

Crucial предоставляет загрузочный файл ISO, с помощью которого можно выполнить обновление без установки Storage Executive на хост-компьютере. В рамках этого способа пользователь должен загрузить предоставленный образ на загрузочный носитель, например на компакт-диск или USB-накопитель. После этого пользователь должен запустить систему с загрузочного носителя для выполнения обновления.

При каждом способе заключительные этапы обновления выполняются в защищенной загрузочной среде хост-компьютера, которая перепроверяет применимость и целостность материалов обновления до и во время загрузки. Кроме этого, обновление выполняется на всех применимых SSD в хост-системе.

Перед любым обновлением встроенного ПО настоятельно рекомендуется подключить систему к стабильному источнику питания и выполнить полное резервное копирование системы. Несмотря на то, что потеря данных или повреждение диска из-за прерванного обновления происходит очень редко, пользователь выполняет обновление на свой страх и риск.

## Способ 1. Обновление через Интернет с помощью приложения Storage Executive компании Crucial<sup>®</sup> (предпочтительный)

В рамках этого способа необходимо, чтобы на компьютере пользователя было установлено приложение Crucial Storage Executive. Для получения дополнительной информации, руководства пользователя по программному обеспечению и ссылки для загрузки Storage Executive перейдите на веб-сайт <u>http://www.crucial.com/usa/en/support-storage-executive</u>.

В рамках этого способа система должна быть также подключена к Интернету, чтобы приложение Storage Executive подключилось к серверу Crucial. Если хост-система подключена к Интернету через сетевой прокси-сервер, приложение Storage Executive не сможет подключиться к серверу Crucial, даже если у пользователя есть доступ к Интернету.

#### Шаг 1. Запустите Storage Executive

- B Windows<sup>®</sup> 7 или предыдущей версии откройте меню «Пуск», нажмите «Все программы», выберите «Storage Executive» и затем нажмите «Storage Executive Client»
- B Windows 8 нажмите клавишу с логотипом Windows + S. Появится строка поиска. Введите «Storage Executive Client» в строке поиска, а затем нажмите приложение Crucial Storage Executive.
- B Windows 10 нажмите клавишу с логотипом Windows + S. Появится строка поиска. Введите «Storage Executive» в строке поиска, а затем нажмите приложение Crucial Storage Executive

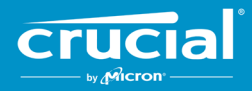

При запуске приложения Storage Executive отобразится окно «Сведения о системе». В полях состояния накопителей окна «Сведения о системе» будут показаны доступные обновления встроенного ПО для каждого SSD Crucial в хост-системе. Пример окна сведений о системе, в котором отображаются доступные обновления встроенного ПО, показан ниже:

| Storage Executive    |                                           |                               |                                  | - 0                     |
|----------------------|-------------------------------------------|-------------------------------|----------------------------------|-------------------------|
| <b>Crucial</b>       | Storage Exec                              | utive                         | \rm Help   🕚 Ab                  | out   🛛 Contact Support |
| A System Information | DESKTOP<br>Windows 10 Pro                 | o (build 18363), 64-bit       |                                  | C                       |
| Drive Details        | Physical Memory                           |                               | Virtual Memory                   |                         |
| ılı s.m.a.r.t. ►     |                                           |                               |                                  |                         |
| ▲ Firmware Updates > | 6.66GB                                    | 2                             | 0 3.31GB                         | .67                     |
| Ø Sanitize Drive     |                                           |                               |                                  |                         |
| Sormat Drive         | Drive0 - Good Health                      |                               |                                  | di S.M.A.R.T.           |
|                      | Serial Number:<br>1846E1D7C3B2            | Firmware Revision:<br>M3CR023 | 🛓 Latest Firmware I              | nstalled                |
| ▼ Momentum Cache >   | Drive Capacity: 500.00 GB                 |                               | Current Temperature (in Celsius) |                         |
|                      |                                           |                               | 33°                              |                         |
| II Over Provisioning | mtinvme2026E2B14BC                        | 2 - Good Health               |                                  | di S.M.A.R.T.           |
| Pevice Self-Test     | Serial Number:                            | Firmware Revision:            | L New Firmware Av                | railable                |
| Amespace Management  | 2026E2B14BC2<br>Drive Capacity: 500.00 GB | P2CR031                       | Current Temperature (in Celsius) |                         |
|                      | 28%                                       |                               | (45°)                            |                         |
|                      |                                           |                               |                                  |                         |
|                      |                                           |                               |                                  |                         |

#### Шаг 2. Выберите обновление

Чтобы выполнить этот шаг, нажмите оранжевую кнопку обновления для соответствующего диска или нажмите кнопку **«Обновления встроенного ПО»** слева и выберите диск для обновления.

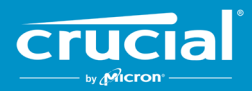

После выполнения этого шага на экране отобразится информация об обновлении, как показано в примере ниже:

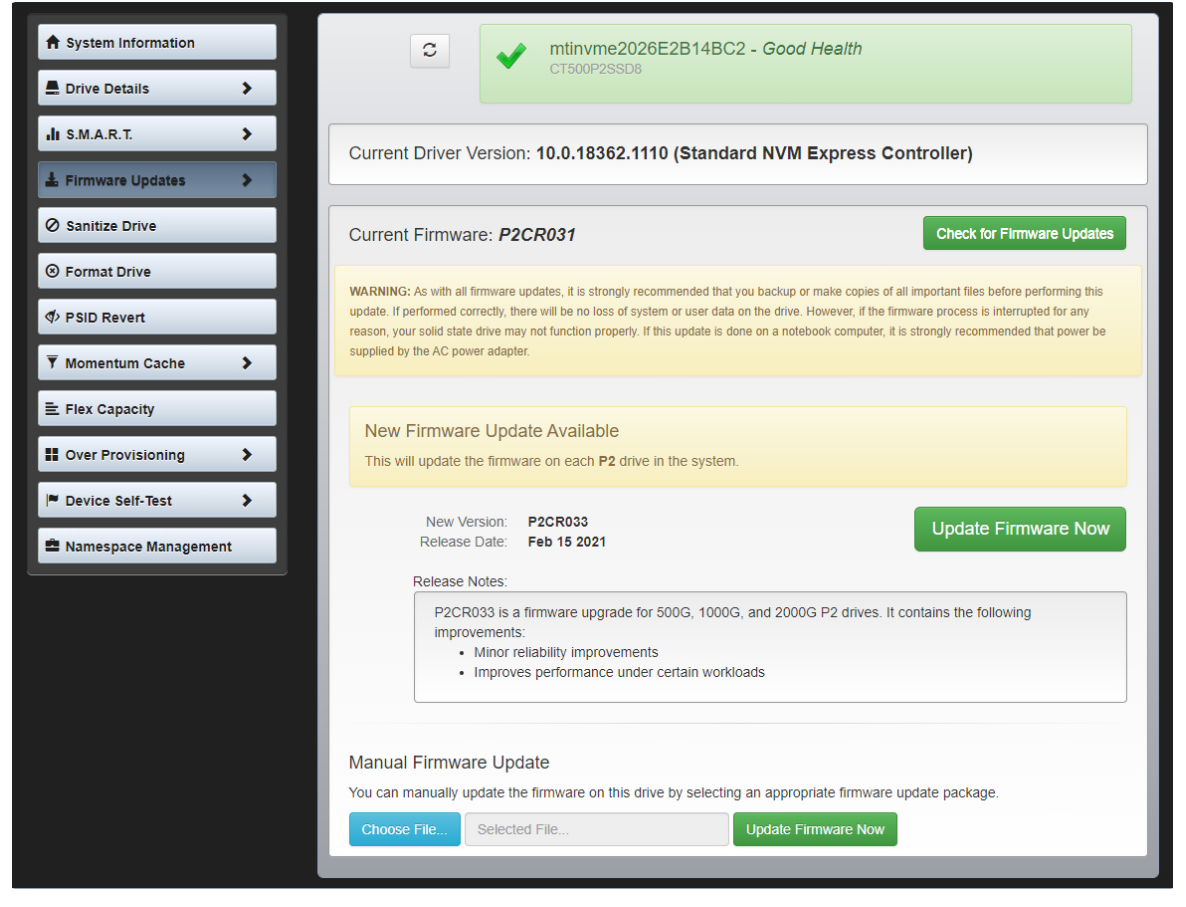

#### Шаг 3. Выполните обновление

Перед обновлением встроенного ПО следует учесть несколько факторов:

- Перед обновлением рекомендуется сохранить файлы и закрыть другие программы.
- Обновление будет установлено на каждом совместимом диске в хост-системе.
- При выполнении обновления система перезагрузится, запустив среду Storage Executive.
- После завершения обновления система автоматически перезагрузится, запустив обычную операционную среду.

На экране будут отображаться данные о версии встроенного ПО, дате выпуска и примечаниях к выпуску. После просмотра этих сведений нажмите **«Обновить встроенное ПО сейчас»**.

### Способ 2. Загрузочный образ ISO компании Crucial

Для этого способа не нужно устанавливать Storage Executive или иметь рабочее подключение к Интернету в хост-системе. Однако он сложнее, поэтому пользователь может с большей вероятностью совершить ошибку, чем при первом способе. Без Storage Executive сложнее определить применимые обновления, запустить среду обновления и проверить успешное выполнение обновлений.

#### Шаг 1. Определите модель диска и текущее встроенное ПО

Обычно это можно сделать с помощью утилит настройки системы, которые установлены в используемой операционной системе.

B Windows 7 можно выполнить следующие действия:

- Нажмите кнопку «Пуск», а затем «Компьютер».
- Нажмите правой кнопкой мыши значок диска, представляющий ваш диск, а затем нажмите «Свойства».
- Нажмите вкладку «Оборудование».
- В списке **«Все диски:»** содержится перечень всех физических дисков в системе. Выделите выбранный диск и нажмите **«Свойства»**.

**Примечание.** В списке может быть несколько пунктов, и в каждом пункте может быть указано устройство ATA или устройство SCSI в зависимости от установленных в системе драйверов.

 Нажмите вкладку «Сведения», затем — раскрывающийся список «Свойства» и выберите «Идентификаторы оборудования». На экране отобразится окно, подобное тому, что показано на следующей странице.
Примечание. Формат приведенной ниже информации может отличаться в зависимости от того, является ли диск устройством ATA или устройством SCSI.

| CT500P25                                | SD8 Prop                                                     | erties                     |                                      |        | ×      |  |  |  |
|-----------------------------------------|--------------------------------------------------------------|----------------------------|--------------------------------------|--------|--------|--|--|--|
| General                                 | Volumes                                                      | Driver                     | Details                              | Events |        |  |  |  |
| ~                                       | CT500P2                                                      | 2SSD8                      |                                      |        |        |  |  |  |
| Property                                | /                                                            |                            |                                      |        |        |  |  |  |
| Hardw                                   | Hardware lds $\checkmark$                                    |                            |                                      |        |        |  |  |  |
| Value                                   | Value                                                        |                            |                                      |        |        |  |  |  |
| SCSIV<br>SCSIV<br>SCSIV<br>NVMe<br>GenD | .DiskNVMe<br>.DiskNVMe<br>.DiskNVMe<br>.NVMe<br>eCT50<br>isk | CT500P<br>CT500P<br>0P2SSD | 500P2SSI<br>500P2SSI<br>2SSD8_<br>8R | D8R    |        |  |  |  |
|                                         |                                                              |                            |                                      | ОК     | Cancel |  |  |  |

• В примере выше модель диска и текущее встроенное ПО показаны в круге.

#### Шаг 2. Скачайте подходящий образ ISO с веб-сайта Crucial.com

В системе с подключением к Интернету перейдите по следующему URL-адресу и загрузите пакеты обновлений: <u>http://www.crucial.com/usa/en/support-ssd</u>.

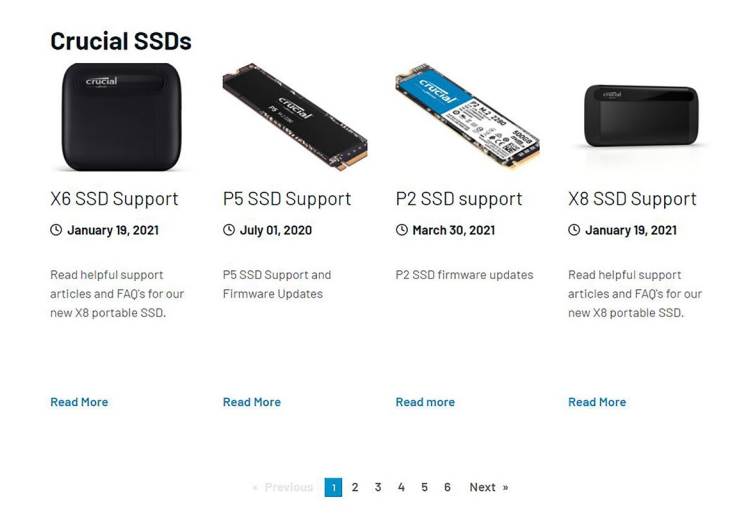

Найдите образ ISO обновления встроенного ПО, называемый по первым нескольким символам модели диска. Модели диска может соответствовать несколько пакетов. В этом случае выберите самый последний образ ISO, который по формату похож на текущую версию встроенного ПО диска. В приведенном выше примере образ P2CR031 был загружен на накопитель Crucial P2, поэтому подойдет пакет обновления встроенного ПО Crucial P2 для P2CR033.

В некоторых случаях для одной и той же линейки продуктов существует несколько типов встроенного ПО, но они несовместимы. Если это так, версии встроенного ПО будут отличаться друг от друга. Информацию о совместимых версиях встроенного ПО можно найти на странице обновления встроенного ПО для конкретного продукта на сайте Crucial.com.

Прежде чем перейти к шагу 3, убедитесь, что загружен правильный образ ISO.

#### Шаг 3. Создайте загрузочный носитель с ISO

В рамках этого шага можно использовать компакт-диск и программу записи на компакт-диск или создать загрузочный USBнакопитель. Выберите наиболее подходящий вариант в зависимости от подключения хост-системы.

#### Вариант 1. Создайте загрузочный компакт-диск

Образ ISO можно записать на обычный компакт-диск или перезаписываемый компакт-диск. Для этого в Windows вставьте чистый компакт-диск в оптический привод с поддержкой CD-R, а затем нажмите правой кнопкой мыши загруженный файл ISO и выберите **«Записать образ на диск»**. Обычно для обеспечения правильной записи рекомендуется выбирать самую низкую скорость записи.

#### Вариант 2. Создайте загрузочный USB-накопитель

- 1. Подготовьте пустой и отформатированный USB-накопитель.
- 2. Откройте программу для создания загрузочных USB-накопителей. Если у вас нет такой программы, вы можете установить программу для создания загрузочных USB-накопителей, такую как Universal USB Installer, доступную бесплатно на веб-сайте www.pendrivelinux.com/universal-usb-installer-easy-as-1-2-3/.
- 3. С помощью программы Universal USB Installer:

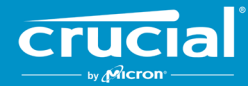

- В раскрывающемся списке в шаге 1 выберите «Try Unlisted Linux ISO» (Попробовать не указанный в списке ISO для Linux).
- Найдите ранее скачанный ISO встроенного ПО.
- Создайте загрузочный USB-накопитель, выбрав параметр «Format drive» (Форматировать диск).

Завершите работу хост-системы с подключенным только что созданным загрузочным носителем.

#### Шаг 4. Выполните загрузку с созданного носителя для запуска обновления

Для выполнения этого шага сначала нужно отключить пароли дисков или изменить порядок загрузки с помощью утилиты настройки BIOS или UEFI хост-системы. Данный образ ISO несовместим с режимом загрузки UEFI. В качестве режима загрузки необходимо временно установить **«Legacy mode» (Устаревший режим)**, **«Compatibility mode» (Режим совместимости)** или любой другой аналогичный режим в системе. Для этого ознакомьтесь с руководством пользователя хост-системы.

Когда система запустится с загрузочного носителя, созданного с помощью ISO, обновление будет выполнено на всех совместимых дисках в хост-системе.

Пользователь будет получать информацию о ходе обновления на экране, как показано ниже:

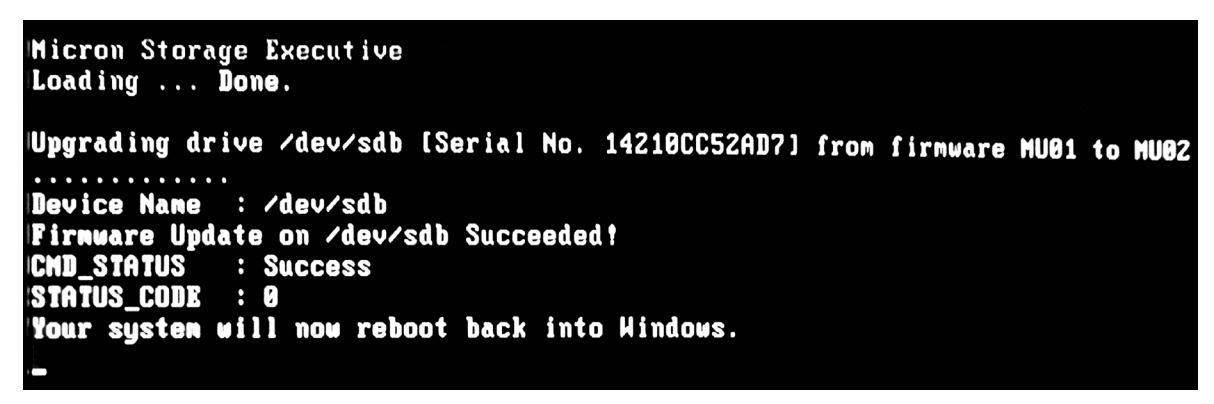

#### Шаг 5. Извлеките загрузочный носитель и перезапустите систему в нормальной операционной среде

Чтобы предотвратить повторный запуск хост-системы в среде ISO, извлеките загрузочный носитель из хост-системы.

После перезагрузки хост-система будет работать как обычно.

© Корпорация Micron Technology, Inc., 2015–2021. Все права защищены. Информация в данном документе может быть изменена без предварительного уведомления. Micron и логотип Micron являются зарегистрированными товарными знаками компании Micron Technology, Inc. Crucial, логотип Crucial и the memory & storage experts являются товарными знаками или зарегистрированными товарными знаками компании Micron Technology, Inc. Bce другие товарные знаки и знаки обслуживания являются товарными знаками или зарегистрированными товарными знаками компании Micron Technology, Inc. Bce другие товарные знаки и знаки обслуживания являются собственностью их правообладателей. Информация о продукции и технических характеристиках может быть изменена без предварительного уведомления. Crucial и Micron Technology не несут ответственности за ошибки и упущения в текстовых или фотографических материалах. 16.04.21